Accessing Google Classroom

## Step One:

Go to the county's website and click on SSO Portal.

Or, click on the link below:

https://portal.hcbe.net/\_auth/Login.aspx?ru=L3Nzby9wb3J0YWw=

## Step Two:

Students should sign in using their school/county username and password. If you have questions on your username and password, please ask your teacher.

|                  | Portal Login |  |
|------------------|--------------|--|
|                  |              |  |
| Lysername        |              |  |
| Password         |              |  |
| Forgot Password? |              |  |
|                  | Login        |  |

## Step Three:

Students should click on the Google Classroom app.

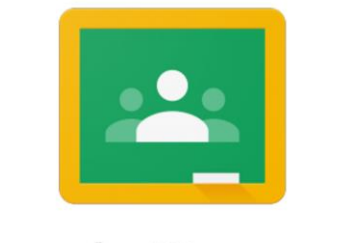

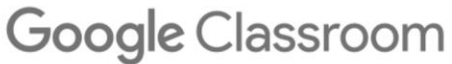

## Step Four:

Let's get to work! ③ When they sign into Google Classroom, they should see several "classrooms'. They simply click on 'JOIN' for each class.